## Check Point - Instalacja i konfiguracja

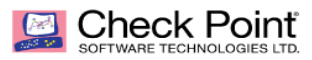

- <u>Instalacja</u>
- <u>Dodanie certyfikatu</u>

## Instalacja

W celu instalacji aplikacji VPN Check Point należy:

1. Pobrać plik instalacyjny ze strony: http://sd.vectra.pl

| ↔ ↔ ↔ ↔      | ③ sd.vectra.pl                        |                                         |         | … ◙ ☆  | $\overline{\mathbf{x}}$ | 111 |  |
|--------------|---------------------------------------|-----------------------------------------|---------|--------|-------------------------|-----|--|
|              |                                       | .: Serwer Farmy Vectra :.               |         |        |                         |     |  |
|              | Tear                                  | nViewer VECTRA                          |         |        |                         |     |  |
|              |                                       | heckPoint VPN                           |         |        |                         |     |  |
|              | Inst                                  | trukcja instalacji<br><u>CheckPoint</u> |         |        |                         |     |  |
|              | Inst                                  | alator ESET 32bit                       |         |        |                         |     |  |
|              | Insta                                 | alator ESET 64bit                       |         |        |                         |     |  |
|              | Ľ                                     | ANDESK Client                           |         |        |                         |     |  |
|              | F-Sec                                 | ure Uninstall Tool                      |         |        |                         |     |  |
|              |                                       | Rocket Chat                             |         |        |                         |     |  |
|              | · · · · · · · · · · · · · · · · · · · |                                         |         |        |                         |     |  |
|              |                                       |                                         |         |        |                         |     |  |
| Otwieranie ( | CheckPointMobile_VECTR/               | A.msi                                   |         |        | ×                       |     |  |
| Rozpoczęto   | pobieranie pliku:                     |                                         |         |        |                         |     |  |
| 😽 Chec       | kPointMobile_VECTRA.m                 | si                                      |         |        |                         |     |  |
| Тур р        | liku: Windows Installer Pa            | ckage (15,9 MB)                         |         |        |                         |     |  |
| Adres        | http://sd.vectra.pl                   | -                                       |         |        |                         |     |  |
| Czy zapisać  | ten plik?                             |                                         |         |        |                         |     |  |
|              |                                       | Zapi                                    | sz plik | Anuluj |                         |     |  |

2. Otworzyć pobrany plik akceptując wyjątek:

| Uruchar | nianie pliku wykonywalnego!                                                                                                    | × |
|---------|----------------------------------------------------------------------------------------------------|---|
| ?       | "CheckPointMobile_VECTRA.msi" jest plikiem wykonywalnym. Pliki wykonywalne mogą zawierać<br>wirusy lub inny niebezpieczny kod, który mógłby uszkodzić komputer. Zaleca się zachowanie<br>ostrożności przy otwieraniu plików tego typu. Czy na pewno uruchomić<br>"CheckPointMobile_VECTRA.msi"? |   |
|         | Nie pytaj ponownie                                                                                                    |   |
|         | OK Anuluj                                                                                                    |   |

| Otwieranie pliku - ostrzeżenie o zabezpieczeniach                                                                                                    |                           |                                                              |    |  |  |
|----------------------------------------------------------------------------------------------------|---------------------------|--------------------------------------------------------------|----|--|--|
| Nie moż<br>oprogra                                                                                                    | żna zweryfiko<br>mowanie? | wać wydawcy. Czy na pewno chcesz uruchomić to                |    |  |  |
| -12                                                                                                    | Nazwa:                    | $vectrauser \verb Downloads\verb CheckPointMobile_VECTRA.m $ | si |  |  |
| 1 ST                                                                                                    | Wydawca:                  | Nieznany wydawca                                             |    |  |  |
|                                                                                                    | Тур:                      | Pakiet Instalatora Windows                                   |    |  |  |
|                                                                                                    | Od:                       | C:\Users\vectrauser\Downloads\CheckPointMobile_VE.           |    |  |  |
|                                                                                                    |                           | Uruchom Anuluj                                               |    |  |  |
| Zawsze pytaj przed otwarciem tego pliku                                                                                                    |                           |                                                              |    |  |  |
| Ten plik nie ma prawidłowego podpisu cyfrowego weryfikującego jego<br>wydawcę. Należy wyłącznie uruchamiać oprogramowanie pochodzące<br>od zaufanych wydawców. Jak zdecydować, czy oprogramowanie<br>można uruchomić? |                           |                                                              |    |  |  |

3. Następnie uruchomić pobrany plik i przeprowadzić instalację aplikacji:

| 🖟 Check Point Mobile Installa                                                                                                    | tion Wizard                                                       | _                         |          | ×  |  |
|----------------------------------------------------------------------------------------------------|-------------------------------------------------------------------|---------------------------|----------|----|--|
|                                                                                                    | Welcome to Check Point VP                                         | N Installation            | ı Wizard |    |  |
|                                                                                                    | Installation Wizard will install<br>your computer. To continue, c | Check Point<br>lick Next. | Mobile o | n  |  |
|                                                                                                    | Back                                                              | Next                      | Cance    | el |  |
| 🛃 Check Point Mobile Installa                                                                                                    | tion Wizard                                                       | _                         |          | ×  |  |
| License Agreement<br>Please read the following lice                                                                                                    | nse agreement carefully.                                          |                           | eck Po   |    |  |
| Software License A<br>Check Po                                                                                                    | Agreement & Limited Hardv<br>int Software Technologies            | vare Warra<br>Ltd.        | nty      | ^  |  |
| PART I - SOFTWARE LICENSE AGREEMENT                                                                                                    |                                                                   |                           |          |    |  |
| This License Agreement (the "Agreement") is an agreement between you (both the individual installing the Product and any legal entity on whose behalf such individual is acting) (hereinafter "You" or "Your") and Check Point Software Technologies Ltd. (hereinafter "Check Point"). |                                                                   |                           |          |    |  |
| <ul> <li>I accept the terms in the license agreement</li> <li>I do not accept the terms in the license agreement</li> </ul>                                                                                                    |                                                                   |                           |          |    |  |
|                                                                                                    |                                                                   |                           |          |    |  |

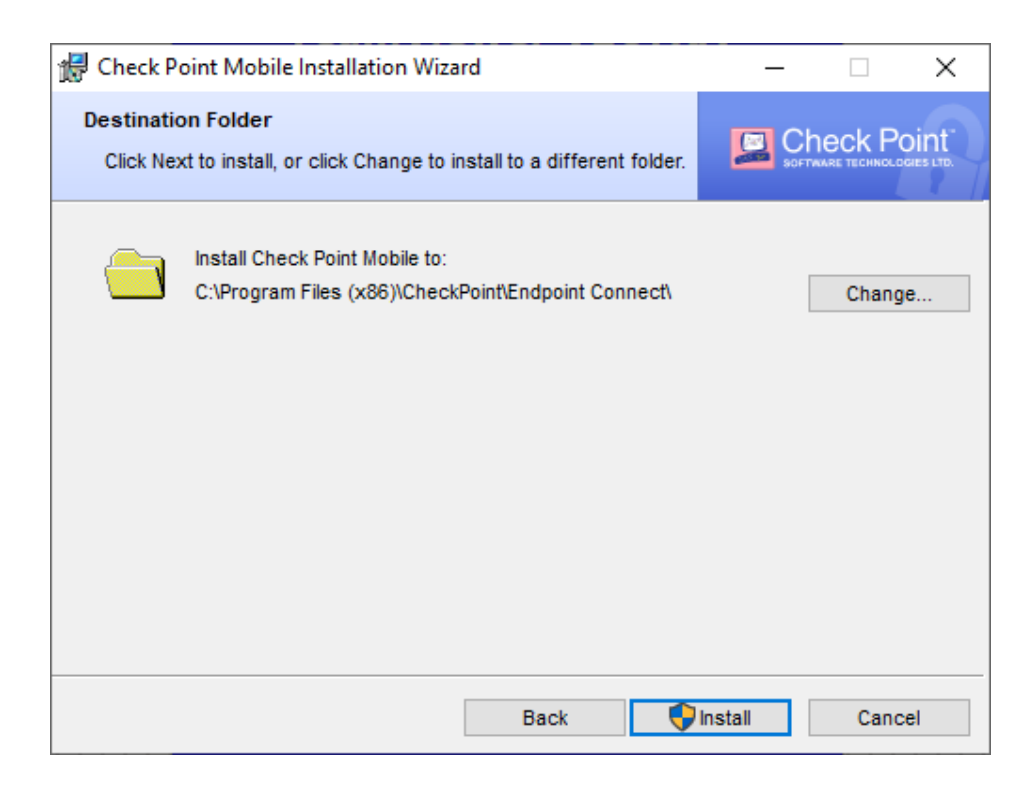

| 🖟 Check Point Mobile Installation Wizard |                                                                           | _             |          | $\times$ |
|------------------------------------------|---------------------------------------------------------------------------|---------------|----------|----------|
|                                          | Installation Wizard Completed                                             |               |          |          |
|                                          | Check Point Mobile is successfully in<br>Click Finish to exit the wizard. | istalled on y | your com | puter.   |
| Check Point                              |                                                                           |               |          |          |
| SOFTWARE TECHNOLOGIES LTD.               |                                                                           |               |          |          |
|                                          | Back Fini                                                                 | sh            | Cano     | el       |

## Dodanie certyfikatu

Po zakończeniu instalacji należy dokończyć konfigurację aplikacji przez dodanie pliku certyfikatu - w tym celu w oknie programu należy kliknąć przycisk *Browse* 

Ważne: Plik z certyfikatem musi zostać pobrany na lokalny dysk C:. Zapisanie certyfikatu na dysku sieciowym, bądź zewnętrznym uniemożliwi zestawienie połączenia VPN.

Jeśli występuje błąd *Authentication failed* należy ponownie pobrać certyfikat na lokalny dysk i dodać na nowo do aplikacji Check Point.

| 울 Check Point Mobi | le                     |        | – 🗆 X                     |
|--------------------|------------------------|--------|---------------------------|
| Check Poi          | nt Mobile <sup>,</sup> |        | SOFTWARE TECHNOLOGIES LTD |
| Site:              | Vectra HQ              | v      |                           |
| Authentication     |                        | Browse |                           |
| Password:          |                        |        |                           |
| Connect            | Cancel                 | Help   |                           |

Nazwa prawidłowo zapisanego pliku certyfikatu powinna wyświetlić się w polu *Certificate File*:

| 🔗 TrGUI                  |                          |        | _          | $\times$      |
|--------------------------|--------------------------|--------|------------|---------------|
| Check Point              | t Mobile <sup>,</sup>    |        | SOFTWARE T | nt∼<br>s ltd. |
| Site:                    | VECTRA HQ                | Y      |            |               |
| Authentication           |                          |        | 6          |               |
| Please enter your creder | tials:                   |        |            |               |
| Certificate File:        | /c_vec_imie_nazwisko.p12 | Browse |            |               |
| Password:                |                          |        |            |               |
| Connect                  | Cancel                   | Help   |            |               |

Aby uzyskać połączenie VPN należy w polu *Password* wprowadzić **hasło otrzymane przez wiadomość SMS której nadawcą zwykle jest Vectra S.A** i kliknąć w przycisk *Connect*.

Prawidłowe połączenie jest symbolizowane ikoną w pasku stanu:

6